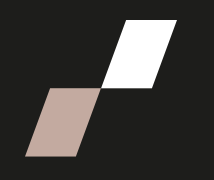

## Créer une dérogation

Les dérogations ne s'appliquent qu'aux activités d'évaluation notées pour lesquelles une ou plusieurs personnes étudiantes ont une nouvelle date ou une nouvelle tentative. Chaque dérogation est nominale.

Pour savoir si une dérogation est la meilleure solution pour traiter la situation d'exception, consultez <u>pedagogie@enap.ca</u>.

## Faire une dérogation pour un questionnaire

- 1. Cliquez sur le titre de l'évaluation dans le cours.
- 2. Dans le menu du cours, choisir la fonction **Dérogation** (dans **Plus**)

| Test | Paramètres | Questions | Résultats | Banque de questions | Plus ~ ←    |
|------|------------|-----------|-----------|---------------------|-------------|
| Prem | ier Test   |           |           |                     | Dérogations |

- 3. Cliquer sur le bouton « Ajouter une dérogation d'utilisateur ».
- Chercher et ajouter le nom de l'utilisateur qui doit avoir une dérogation
- 5. Changer les éléments qui font l'objet de la dérogation
  - Date d'ouverture ou de fermeture
  - Temps ou nombre de tentatives
- Cliquer sur « Enregistrer ».

| <ul> <li>Dérogation</li> </ul>         |                                                                 |
|----------------------------------------|-----------------------------------------------------------------|
| Dérogation ()<br>utilisateur           | - Requis<br>Aucune sélection<br>Chercher                        |
| Nécessite une clef 💡                   | Cliquer pour saisir du texte 🖋 🚳                                |
| Ouvrir ce test                         | ☑ Activer 11 ÷ octobre ÷ 2024 ÷ 00 ÷ 00 ÷                       |
| Fermer le test                         | ✓ Activer 11 	 octobre 	 2024 	 23 	 59                         |
| Temps disponible 💡                     | 90 minutes 🗢 🗹 Activer                                          |
| Nombre de 🔹 📀<br>tentatives autorisées | 1 +                                                             |
|                                        | Revenir aux réglages par défaut des tests                       |
|                                        | Enregistrer Enregistrer et ajouter une autre dérogation Annuler |

## Faire une dérogation pour un devoir

Ce sont les mêmes étapes que pour un questionnaire, seules les éléments disponibles à l'étape 5 peuvent changer.